# 蓝光播放机 BDP-180 网络在线升级操作说明

# 注意:

- 先锋固件程序及其对应软件下载只适用于中国大陆地区,并且只供指定型号使用,更新前请确认固件程 序及软件是否适用于指定地区及型号,如使用不正确或不适当固件程序及软件,先锋电子(中国)投资 有限公司恕不负责。
- 2. 在升级时如果遇到困难,请先参考文档最后的 FAQ,或者联系先锋公司客户服务部。

## 以下升级程序的操作说明只适用于 BDP-180 的型号。

# 步骤:

A. 检查播放机的当前固件版本

使用播放机的遥控器进行操作:

- 1. 按"STANDBY/ON"键开机。
- 2. 按"HOME MENU"键,显示菜单。
- 3. 选择"初始设定"选项并按"ENTER"键。
- 4. 选择"选项"选项并按"ENTER"键。
- 5. 选择"系统信息"选项并按 "ENTER"键。
- 6. 选择"下一页" 选项并按 "ENTER"键。
- 7. 播放机的固件版本将会在电视机屏幕上显示。

如果高于或等于 Ver1.10 版本,则无需升级。如果低于 Ver1.10 版本,则需要升级。

- B. 播放机的通讯设置:
- 1. 将网线连接至播放机,保持网络连接良好。
- 2. 按"HOME MENU"键,显示菜单。
- 3. 选择"初始设定"选项并按"ENTER"键。
- 4. 选择"网络"选项并按"ENTER"键。
- 5. 选择"IP设置"选项并按"ENTER"键。
- 6. 把自动获取本机的IP地址选为"开启"。

注意:具体IP地址信息根据网络情况会有不同。

C. 播放机在线升级

注意:

在升级过程中,保持网络连接良好。

请勿断电,请勿对播放机进行任何操作。

- 1. 连接播放机的视频输出至电视机视频输入端。
- 2. 将网线连接至播放机,保持网络连接良好。
- 3. 按"STANDBY/ON"键开机。
- 4. 确认光碟仓内没有任何光盘,如果有,请取出。
- 5. 按"HOME MENU"按钮进入主菜单。
- 6. 选择"初始设定"选项并按"ENTER"进入。
- 7. 选择"选项"选项并按"ENTER"进入。
- 8. 选择"更新"选项并按"ENTER"进入。
- 9. 选择"网络",从网络更新。
- 10. 显示当前版本,以及更新版本,按"ENTER",进行升级。
- 11. 正在下载升级数据。
- 12. 下载完毕开始升级。

警告!!

- 请勿拔去电源线或按"STANDBY/ON"键。
- 请勿对播放机进行任何操作,直至播放机完成第 12 步操作。
- 否则,有可能造成播放机无法正常运作而需要维修。
- 13. 升级成功后会自动关机。
- 14. 检查固件版本(方法请查阅步骤 A)。
- 如果固件版本还未更新到最新版本,请先确认网络连接情况。并重复步骤 B 进行再次升级。

如果客户固件版本为最新版本,则说明升级成功。播放机可以使用。

#### **固件升级FAQ**

Q: 如果在升级过程中拔下了电源插头或断电了怎么办?

- A: 重新开机,并尝试步骤B再次开始升级。
- 如果播放机无法开机,可能需要维修,此时请联系先锋的特约维修点。

Q: 在升级过程中网络连接突然断开, 怎么办?

A: 如果已经下载完毕,可以尝试继续升级。如果未下载完毕,请重新连接好网络,按照步骤B开始进行升级。 如果播放机无法开机,可能需要维修,此时请联系先锋的特约维修点。

- Q: 无法进行设置时怎么办?
- A: 请检查网络连接情况, 重新连接网络, 进行设置。
- Q: 屏幕显示无法升级时怎么办?
- A: 请检查网络连接情况。如果网络没问题,可能当前已经是最新版本,无法进行升级。

先锋电子(中国)投资有限公司 客户服务部 http://www.pioneerchina.com/home/

版权(c) 2017 安桥&先锋公司

"Pioneer" 是日本先锋公司的注册商标,未经日本先锋公司事先书面许可不得擅自使用。